# flex

User Guide

| ROA 128 5068             | 1/28701-ROA 128 5068 Rev A May 20 |  |
|--------------------------|-----------------------------------|--|
| POL SIP Evaluation Board | © Flex                            |  |

# **POL SIP Evaluation Board**

ROA 128 5068

User Guide

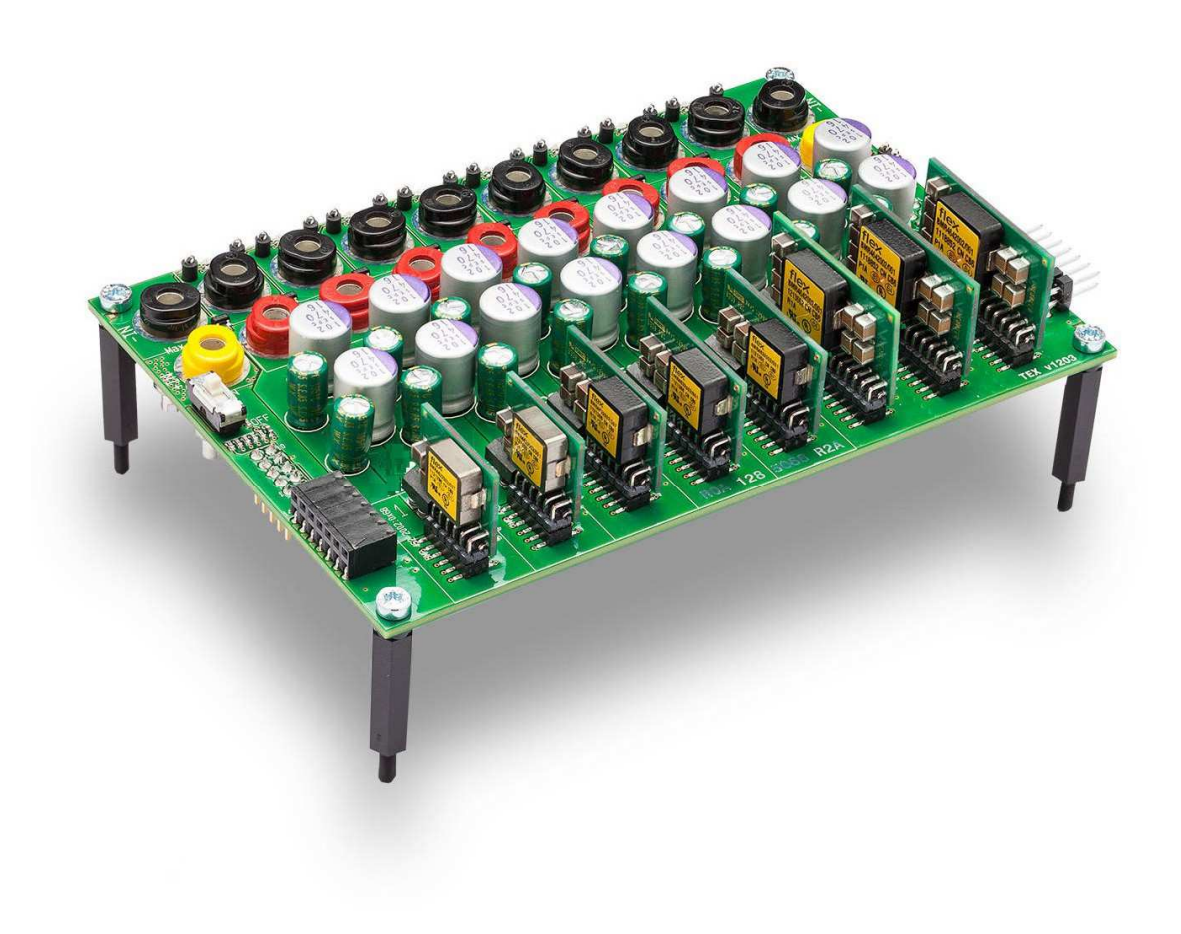

|                          | User Guide                 | 2        |
|--------------------------|----------------------------|----------|
| ROA 128 5068             | 1/28701-ROA 128 5068 Rev A | May 2018 |
| POL SIP Evaluation Board | © Flex                     |          |

## Contents

| 1     | User Guide                                     | 3  |
|-------|------------------------------------------------|----|
| 1.1   | Power Up/Down Instructions                     | 3  |
| 1.1.1 | Power Supply Connection                        | 3  |
| 1.2   | USB to PMBus connections                       | 4  |
| 1.3   | Board to board connectors                      | 6  |
| 2     | Address and vout range resistors               | 7  |
| 2.1   | Change of address resistors                    | 8  |
| 2.1.1 | BMR 462 adjustment of address resistors        | 8  |
| 2.1.2 | BMR 463/464 adjustment of address resistors    | 9  |
| 2.2   | Change of Vout range resistors                 | 10 |
| 2.2.1 | BMR 462 adjustment of vout range resistors     | 10 |
| 2.2.2 | BMR 463/464 adjustment of vout range resistors | 11 |
| 3     | Modification for Parallel Operation            | 12 |
| 4     | Dimensions                                     | 13 |

User Guide

3

| ROA 128 5068             | 1/28701-ROA 128 5068 Rev A | May 2018 |
|--------------------------|----------------------------|----------|
| POL SIP Evaluation Board | © Flex                     |          |

# 1 User Guide

#### 1.1 Power Up/Down Instructions

This section of the document describes how to connect power supply for different cases in order to avoid mistake during measurements.

#### 1.1.1 Power Supply Connection

Connect 5-14V DC power to the "+IN and "-IN"" connectors (see Fig 1.1).

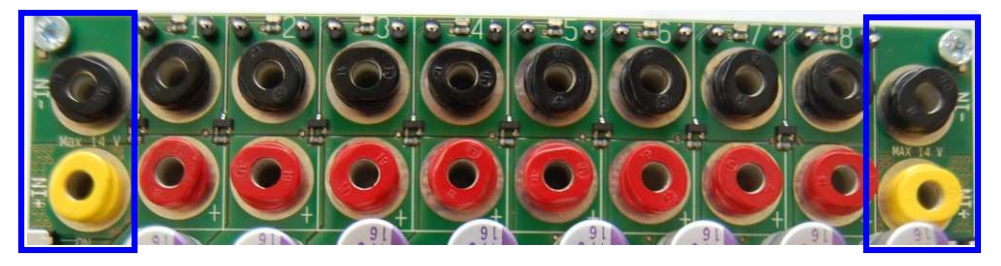

Fig 1.1 Connect 5-14V to either of the "+IN" and "-IN" DC power connectors located in both ends of the board (see blue rectangles).

Fig 1.2 shows the RC switch in "On" position.

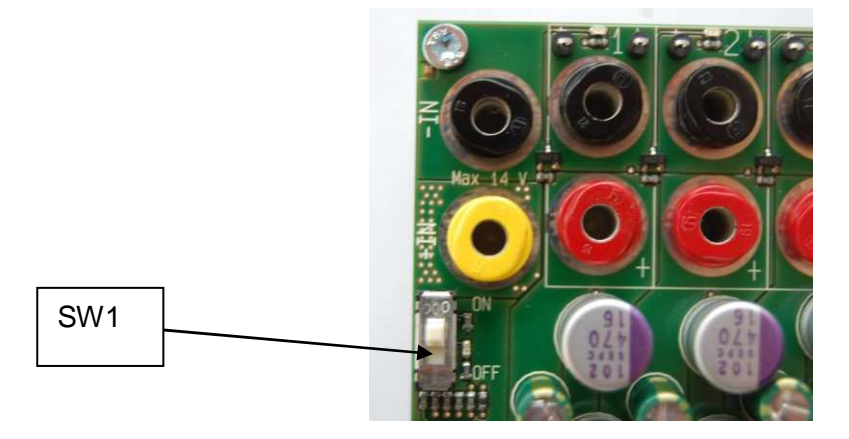

Fig 1.2 the RC switch in "On" position.

|                          | User Guide                 | 4        |
|--------------------------|----------------------------|----------|
| ROA 128 5068             | 1/28701-ROA 128 5068 Rev A | May 2018 |
| POL SIP Evaluation Board | © Flex                     |          |

#### 1.2 USB to PMBus connections

Fig 1.3a and Fig 1.3b shows the connection of two types of USB-to-PMBus adapters.

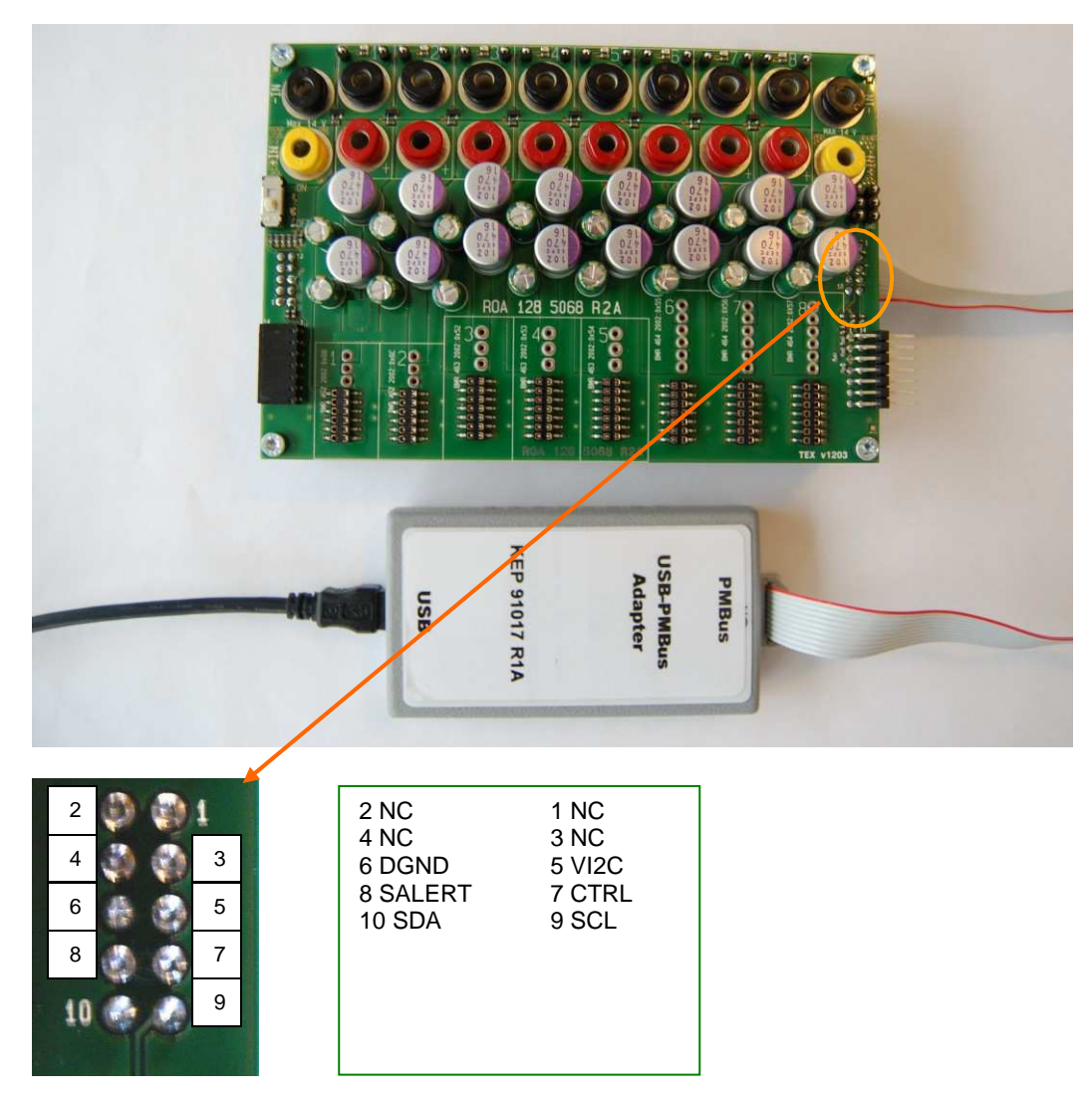

Fig 1.3a Connection of the Flex KEP 910 17 PMBus-to-USB adapter (connector is found on the back side of the ROA 128 5068 board)

|                          | User Guide                 | 5        |
|--------------------------|----------------------------|----------|
| ROA 128 5068             | 1/28701-ROA 128 5068 Rev A | May 2018 |
| POL SIP Evaluation Board | © Flex                     |          |
|                          |                            |          |

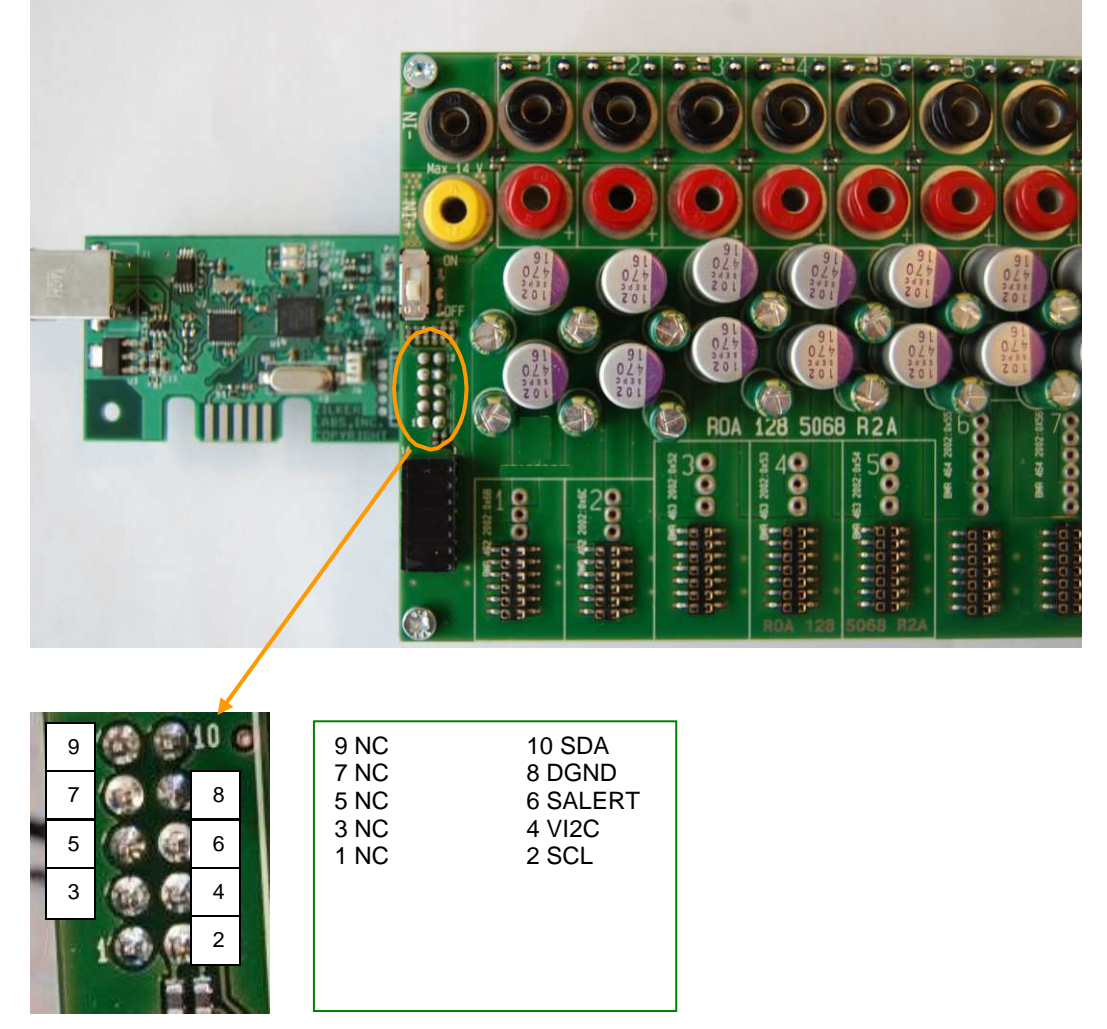

Fig 1.3b Connection of the Intersil ZLUSBREF02 PMBus-to-USB adapter (connector is found on the back side of the ROA 128 5068 board)

#### **1.2.1** Power-up instruction:

- Mount the BMR:s in the desired positions
- Connect and turn On the 5-14 V supply
- Turn RC switch in On position
  - The LEDs should now give green light, (unless the outputs of the BMRs are not configured to be disabled).
- Connect the PMBus Adapter/Cable to the board.
- Start the software program.

#### 1.2.2 Power-down instruction:

- Turn RC switch in Off position or turn Off the 5-14V Supply
- Now, the **BMR** modules can be removed/replaced.

|                          | User Guide                 | 6        |
|--------------------------|----------------------------|----------|
| ROA 128 5068             | 1/28701-ROA 128 5068 Rev A | May 2018 |
| POL SIP Evaluation Board | © Flex                     |          |

#### 1.3 Board to board connectors

Fig 1.4 shows the board to board connectors

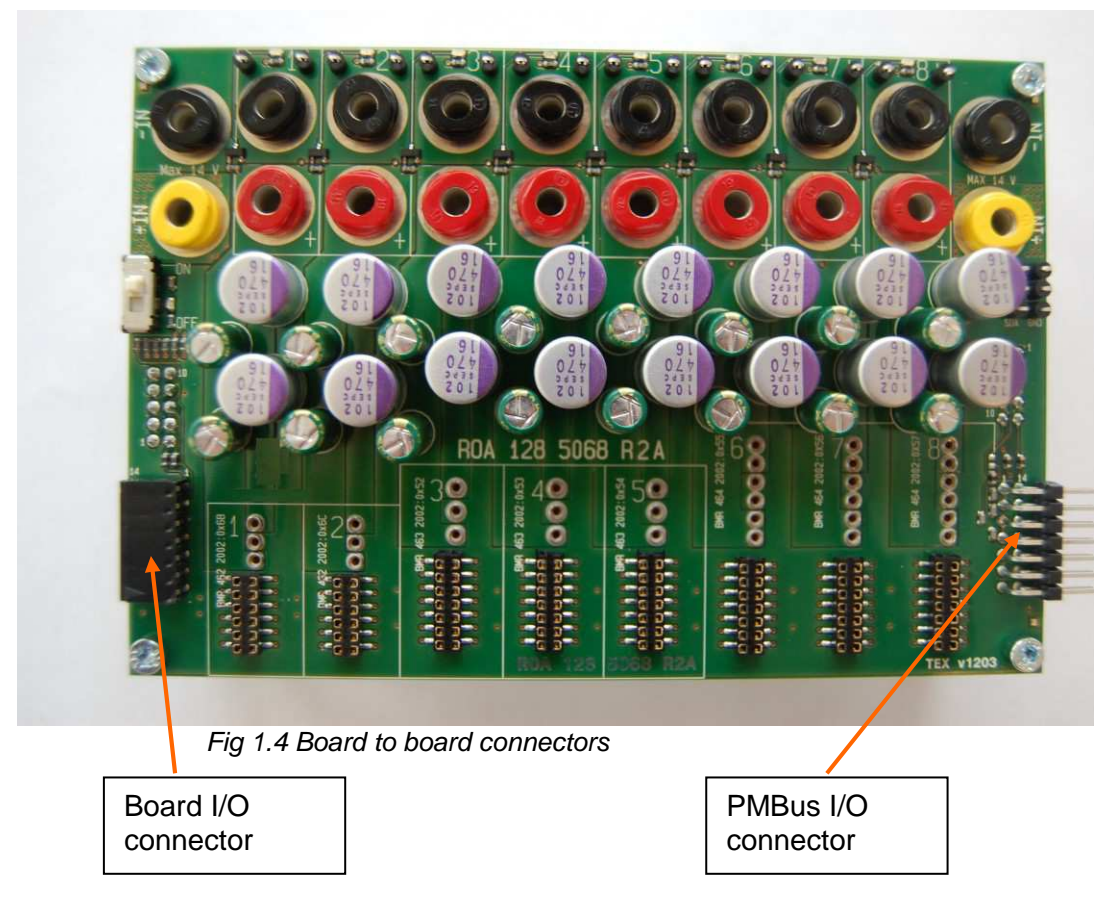

The following signals are connected to the board to board connectors:

SYNC SALERT SCL SDA CTRL GND

This board can be connected to other 3E evaluation boards through the board to board connectors. All interconnected boards are sharing the same PMBus and SYNC signals and only one PMBus to USB adapter is needed.

Note: When the switch SW1 (see fig 1.2) is in On position the CTRL\_ALL pin on each module is connected to CTRL which is connected to the board to board connectors.

Address and vout range resistors

2

This section describes the locations of the Address and Vout-range pinstrap resistors, see table 1 for the resistors for each POL position. To know what resistor value to mount, please look in the actual technical specification of the BMR product.

Fig 2.1 shows the positions of the address and vout range resistors.

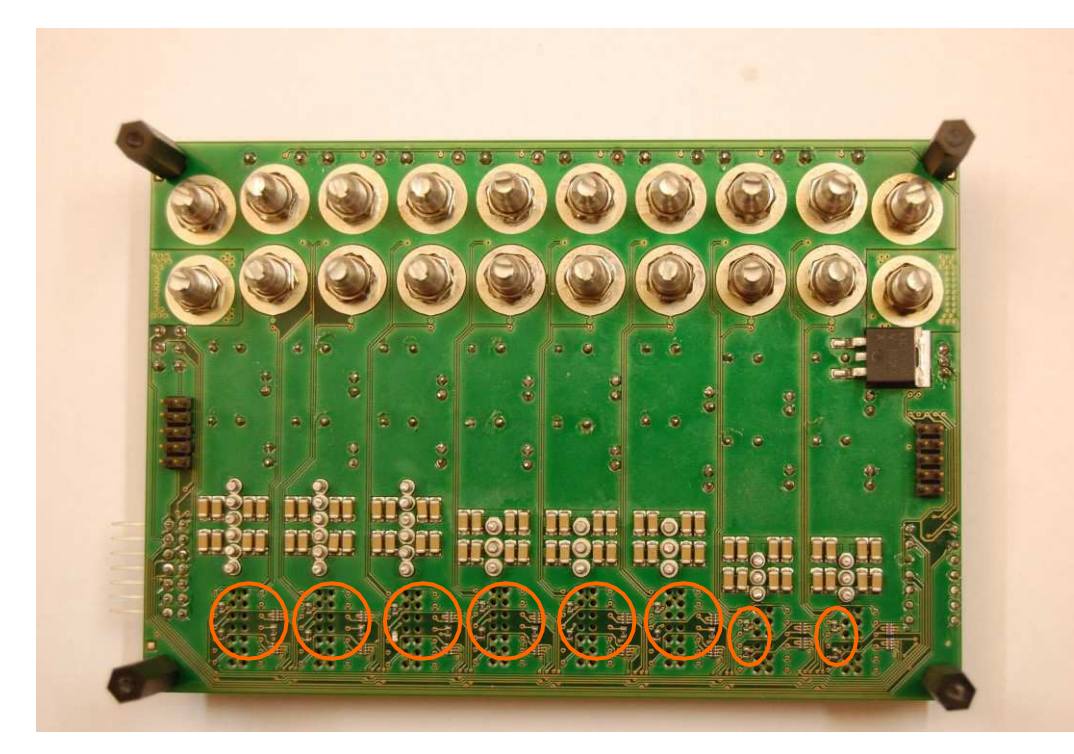

Fig 2.1 Positions of the address and vout range resistors.

|                          | User Guide                 | 8        |
|--------------------------|----------------------------|----------|
| ROA 128 5068             | 1/28701-ROA 128 5068 Rev A | May 2018 |
| POL SIP Evaluation Board | © Flex                     |          |

# 2.1 Change of address resistors

### 2.1.1 BMR 462 adjustment of address resistors

To change the address in a position, change the resistors values as shown in fig. 2.2.

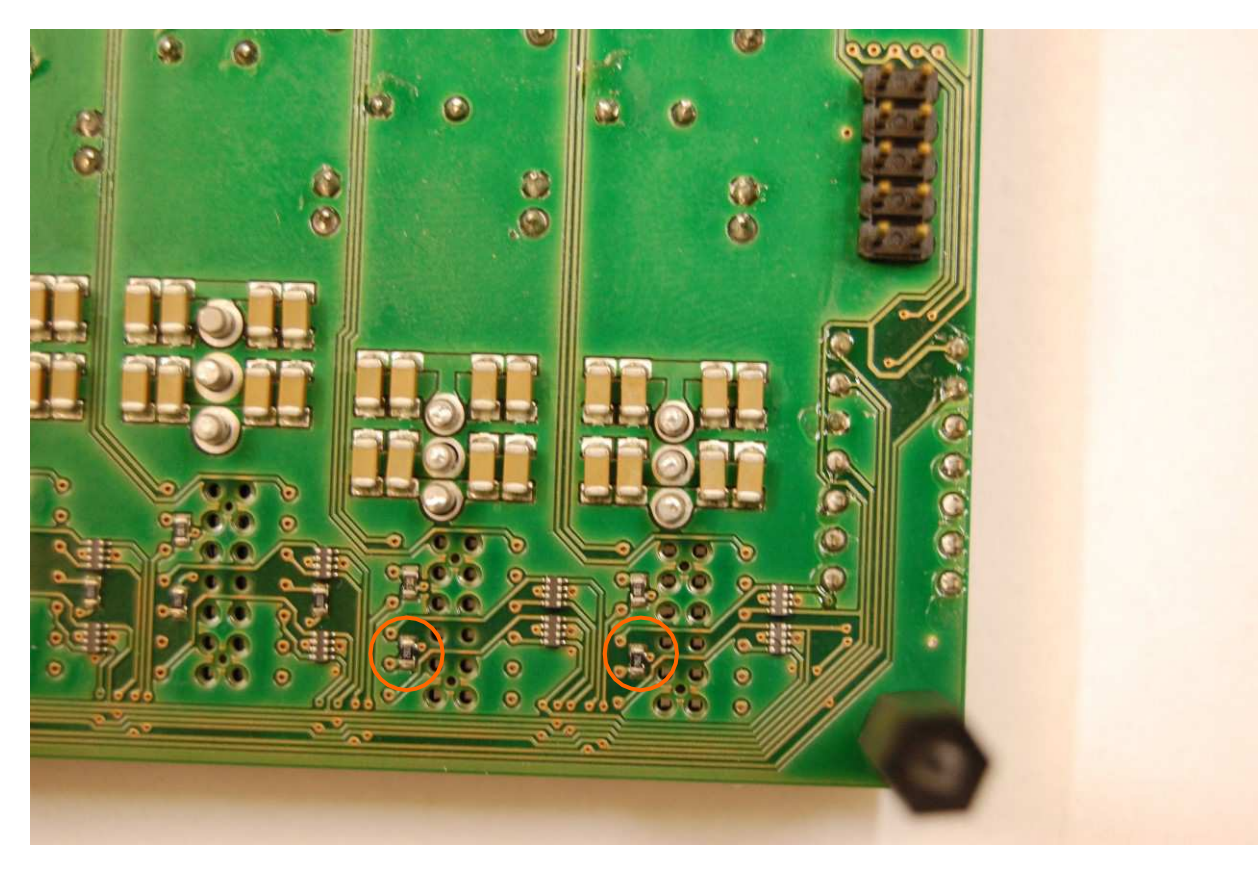

Fig 2.2 Address resistors in positions for BMR 462.

|                          | User Guide                 | 9        |
|--------------------------|----------------------------|----------|
| ROA 128 5068             | 1/28701-ROA 128 5068 Rev A | May 2018 |
| POL SIP Evaluation Board | © Flex                     |          |

#### 2.1.2 BMR 463/464 adjustment of address resistors

To change the address in a position, change the resistors values as shown in fig. 2.3.

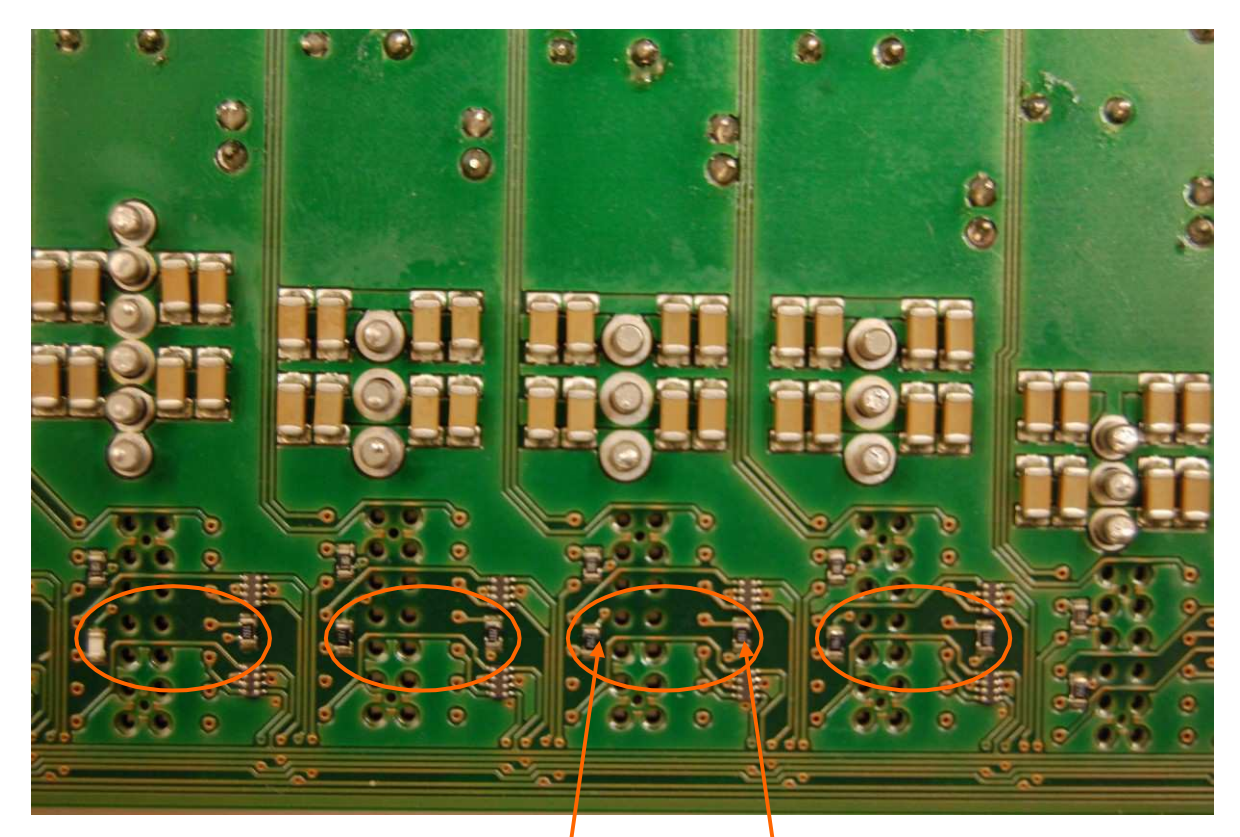

Fig 2.3 Address resistors in positions for BMR 463/464.

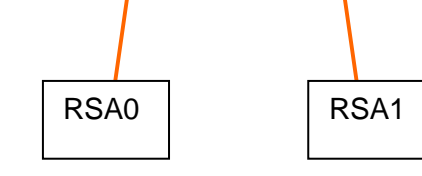

|                          | User Guide                 | 10       |
|--------------------------|----------------------------|----------|
| ROA 128 5068             | 1/28701-ROA 128 5068 Rev A | May 2018 |
| POL SIP Evaluation Board | © Flex                     |          |

# 2.2 Change of Vout range resistors

#### 2.2.1 BMR 462 adjustment of vout range resistors

To change the vout range in a position, change the resistors values as shown in fig. 2.4.

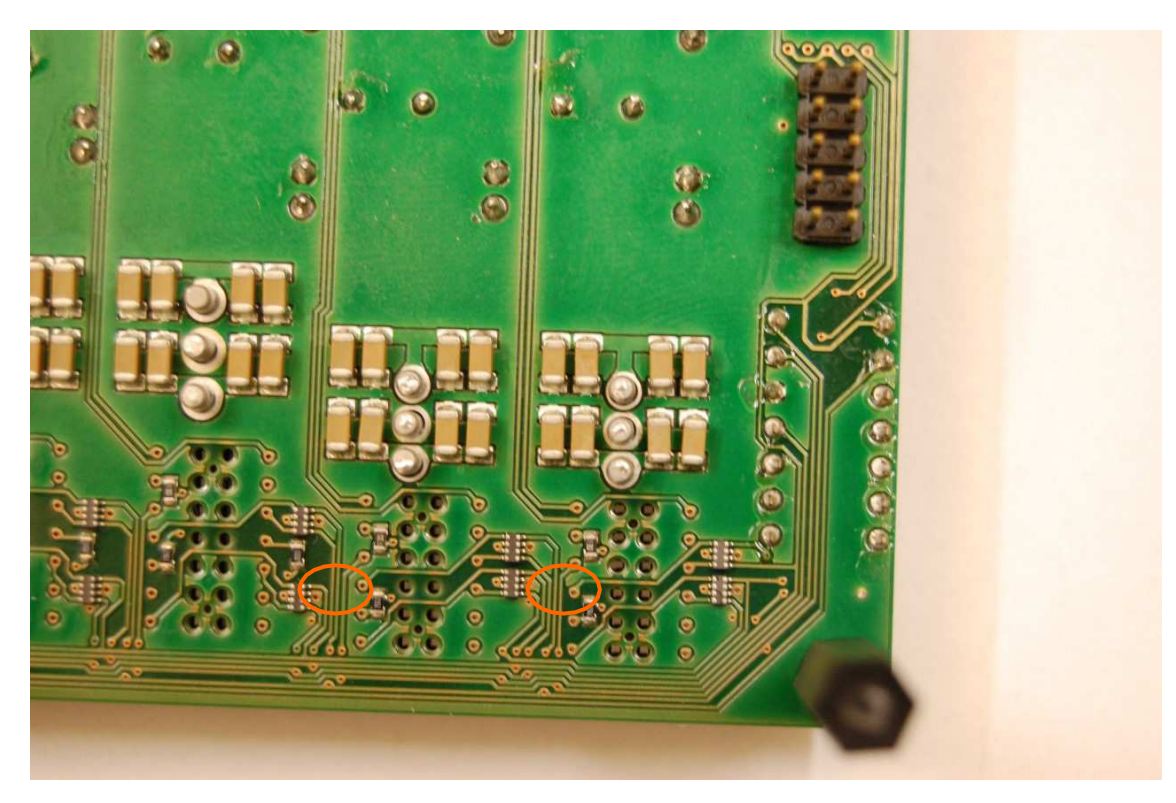

Fig 2.4 Vout range resistors in positions for BMR 462.

|                          | User Guide                 | 11       |
|--------------------------|----------------------------|----------|
| ROA 128 5068             | 1/28701-ROA 128 5068 Rev A | May 2018 |
| POL SIP Evaluation Board | © Flex                     |          |

#### 2.2.2 BMR 463/464 adjustment of vout range resistors

To change the vout range in a position, change the resistors values as shown in fig. 2.5.

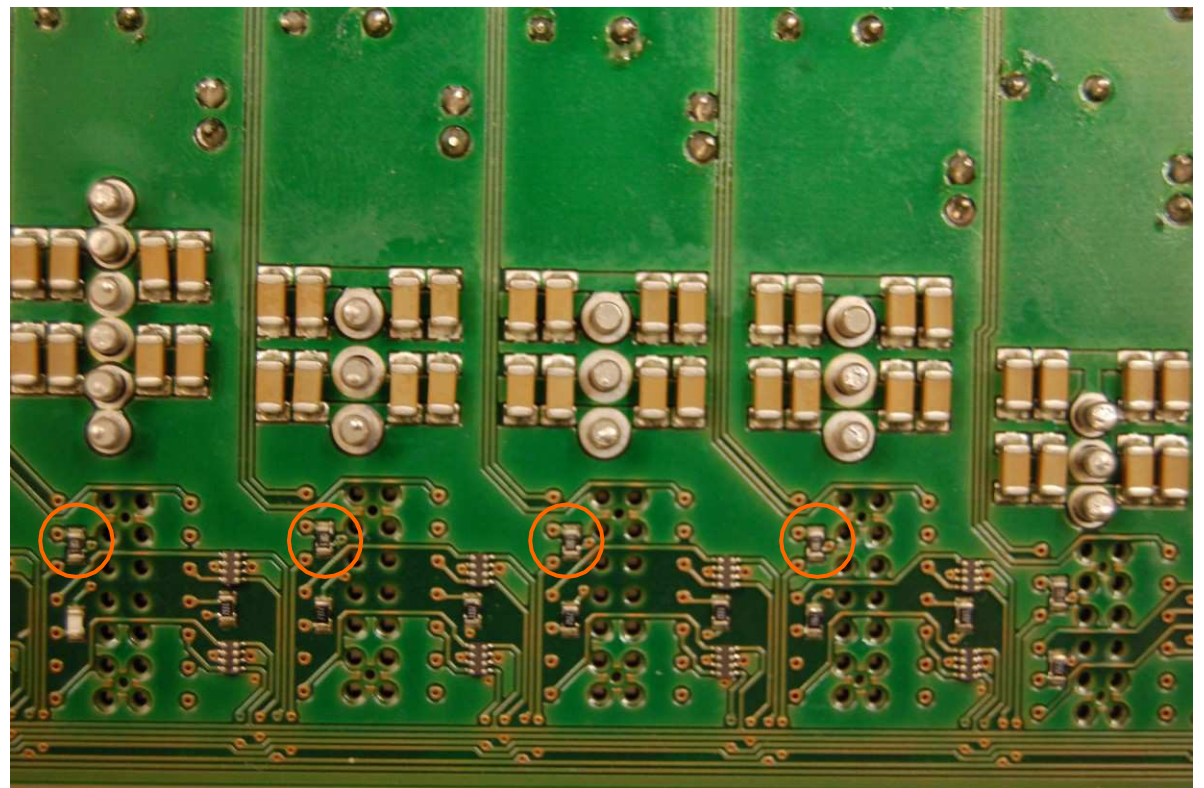

Fig 2.5 Vout range resistors in positions for BMR 463/464.

| POL position / Address | Address resistors RSA0 / RSA1 | Vout range resistor |
|------------------------|-------------------------------|---------------------|
| 1 / 0x6B               | R103                          | R104                |
| 2 / 0x6C               | R203                          | R204                |
| 3 / 0x52               | R303 / R304                   | R305                |
| 4 / 0x53               | R403 / R404                   | R405                |
| 5 / 0x54               | R503 / R504                   | R505                |
| 6 / 0x55               | R603 / R604                   | R605                |
| 7 / 0×56               | R703 / R704                   | R705                |
| 8 / 0x57               | R803 / R804                   | R805                |
| 8/UX5/                 | K8U3 / K8U4                   | K805                |

Table 1 Address resistors and Vout resistors for different POL positions.

3

|                          | User Guide                 | 12       |
|--------------------------|----------------------------|----------|
| ROA 128 5068             | 1/28701-ROA 128 5068 Rev A | May 2018 |
| POL SIP Evaluation Board | © Flex                     |          |

# Modification for Parallel Operation

It is possible to operate two or three BMR 463 2002 or two or three BMR 464 2002 in parallel by connecting the output voltage connectors together.

For proper performance the connection shall be of low impedance and the point of connection shall be at the PCB as indicated in Figure 3.1.

As connection power jumpers can be used as shown in Figure 3.2. Note that the power jumpers shall be attached below the ring nuts of the output voltage connectors. Alternatively the connection can be made of a piece of thick copper wire that is soldered directly to the PCB.

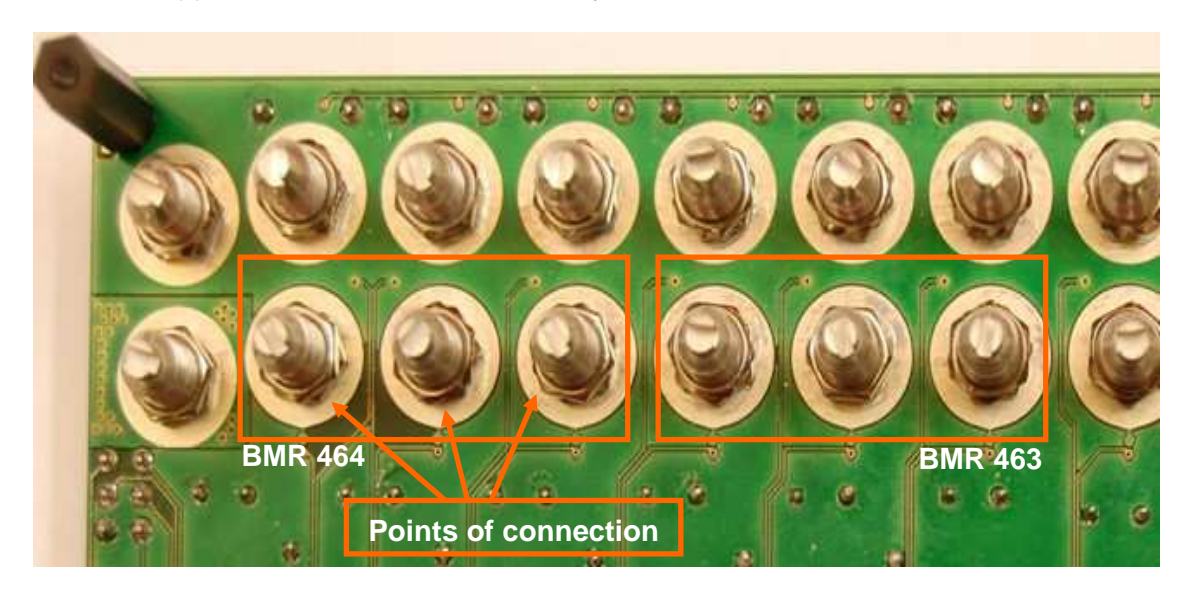

Fig 3.1. Connection of output voltage for parallel operation.

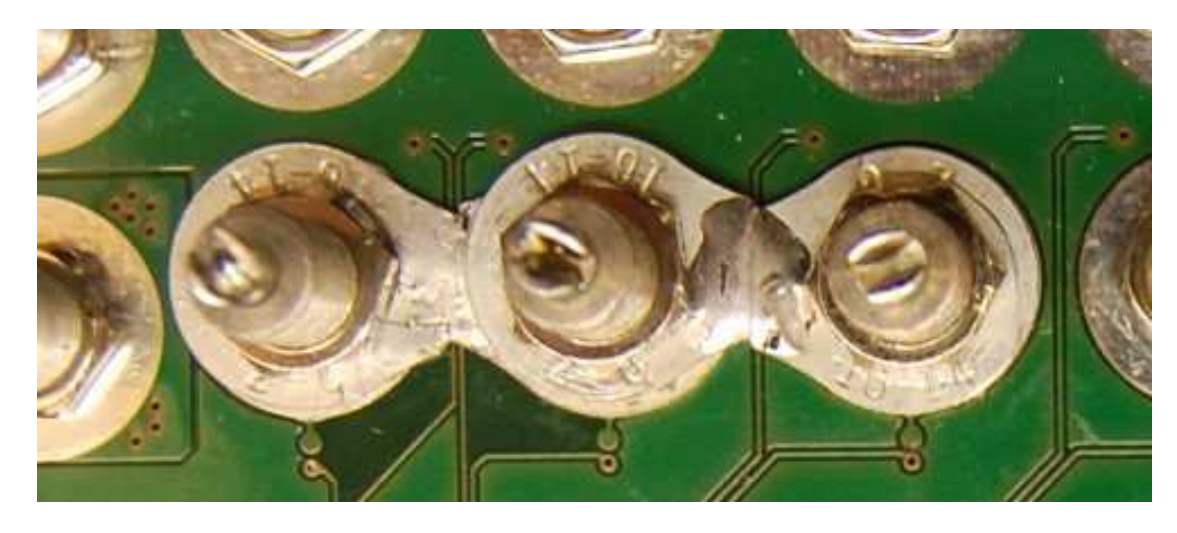

Fig 3.2. Connection with power jumpers.

|                          | User Guide                 | 13       |
|--------------------------|----------------------------|----------|
| ROA 128 5068             | 1/28701-ROA 128 5068 Rev A | May 2018 |
| POL SIP Evaluation Board | © Flex                     |          |

# 4 Dimensions

The outer dimensions (in mm) of the test board are shown in Fig 4.1.

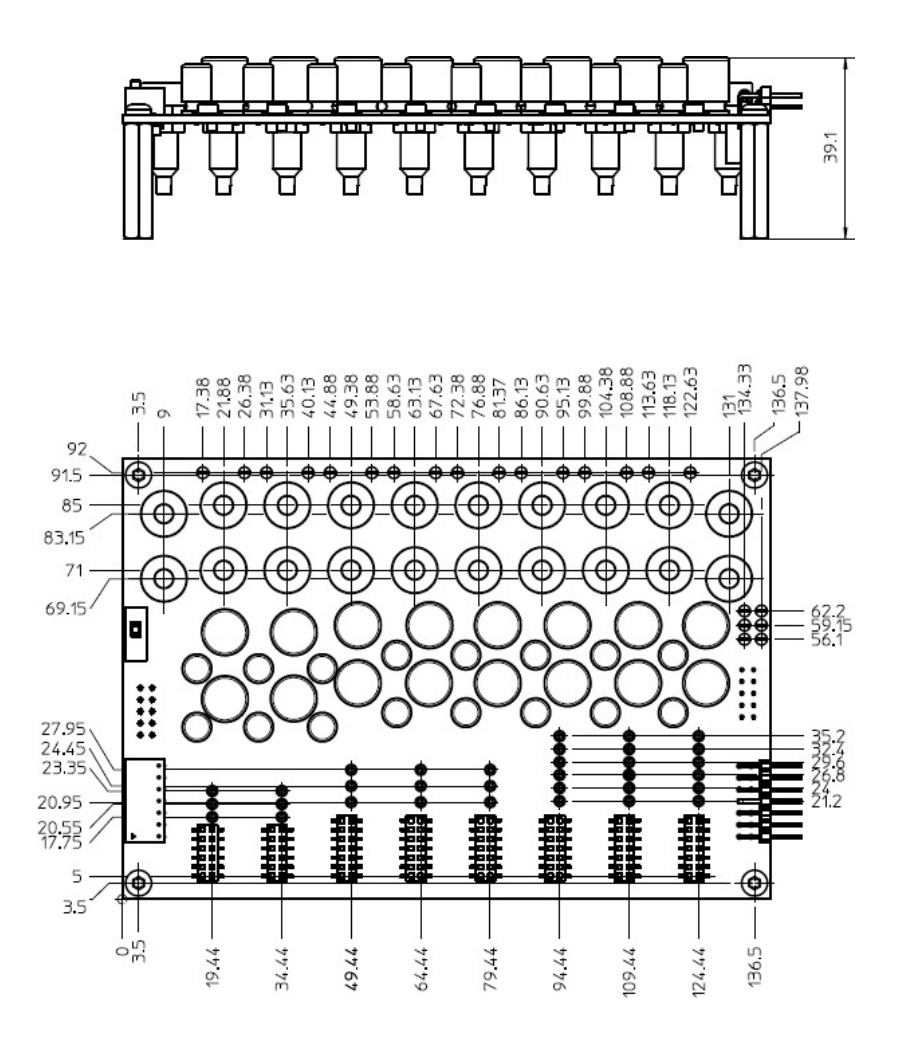

Fig 4.1 The outer dimensions (in mm).

The whole test board has the outer dimensions  $140 \times 95 \times 39.1 \text{ mm}$  (L x W x H). Weight of the complete test board is ~220 g.